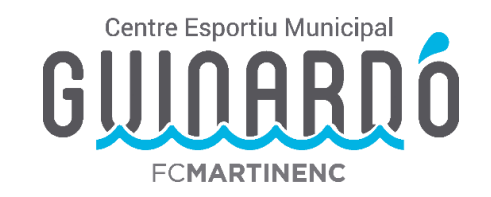

## CREAR UN USUARI (que ha realitzat alguna activitat / ha sigut abonat /da) PER INSCRIPCIONS AL CAMPUS WEB

• Quan accediu a l'enllaç d'inscripció del Campus us enviarà a aquesta plataforma d'inscripció.

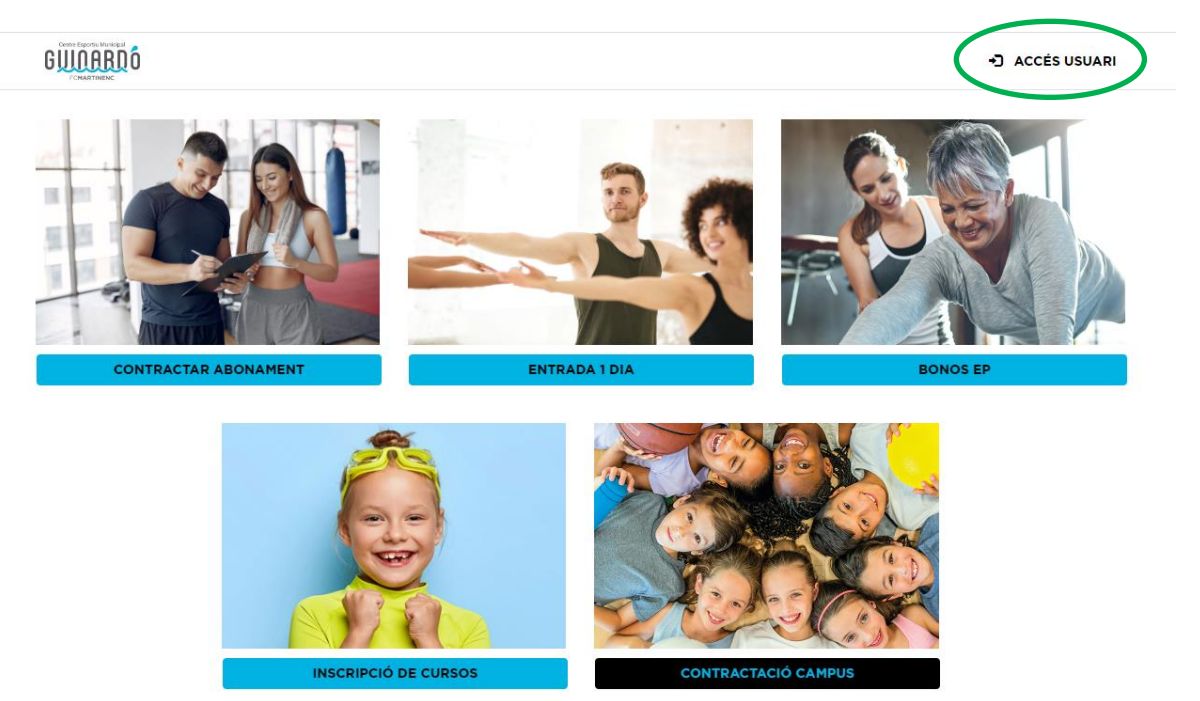

• Fem click a "Accés usuari" i sortirà la pantalla següent:

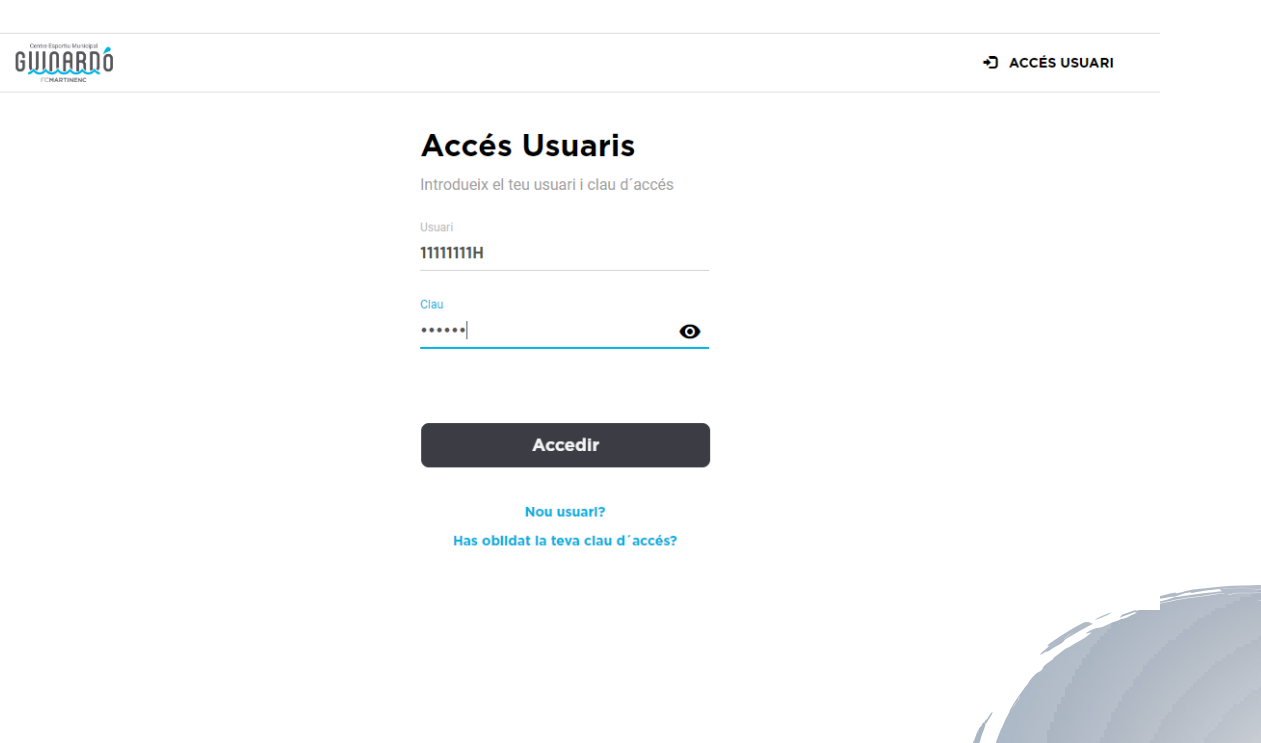

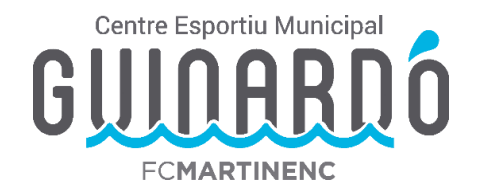

S'han d'introduïr les dades del pare/mare/tutor/a de l'infant al que volem inscriure.

## Usuari: DNI amb lletra

Contraseña: data completta de naixament Ex. 01051980 (ddmmaaaa)

• Un cop fet l'accés s'han d'afegir els infants a la unitat familiar:

Piquem sobre el nom i anem a "Les meves dades".

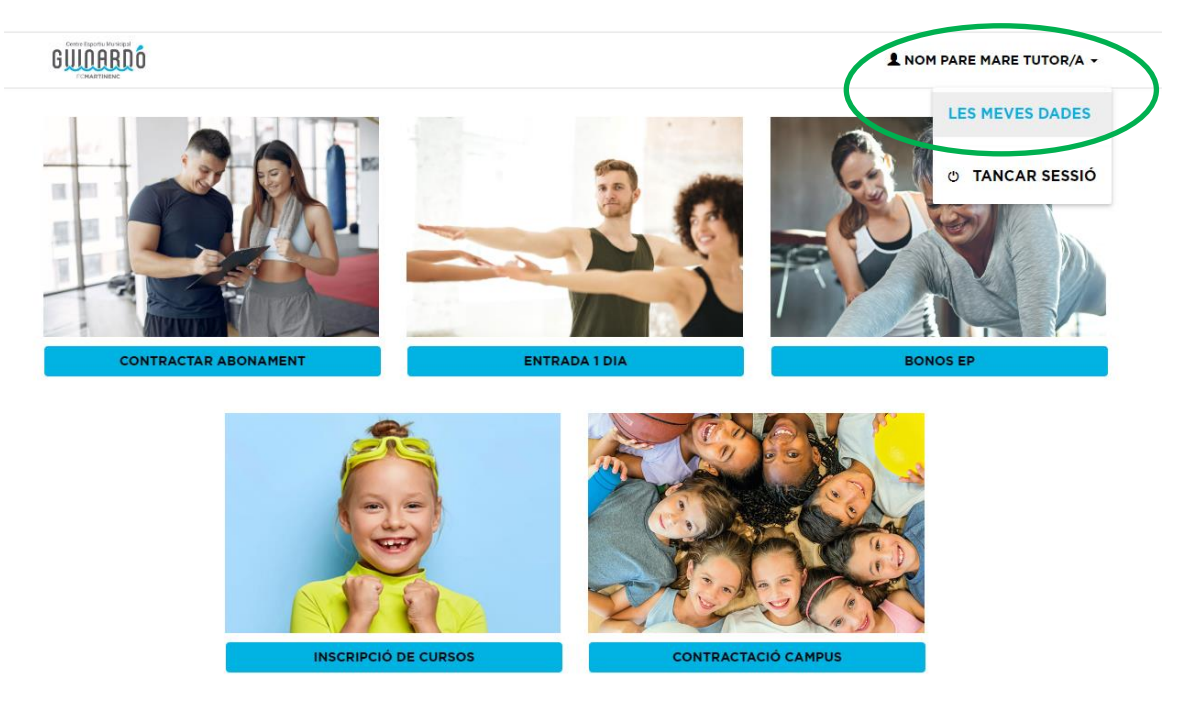

Anem a "Unitat Familiar" i aquí sortirà una relació dels infants que tenim vinculats. En cas que no surti anem a "Afegir un nou membre".

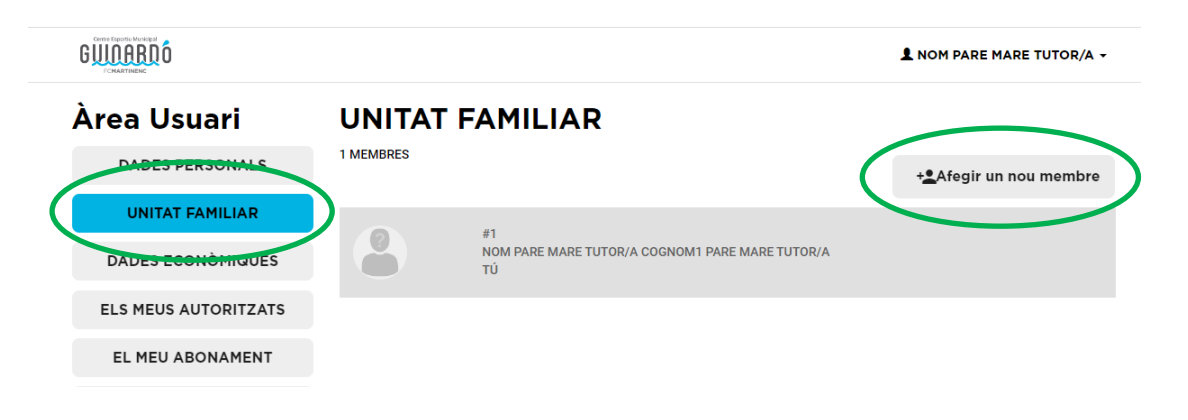

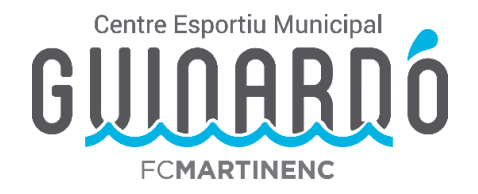

En aquesta pantalla omplirem les dades de l'infant\*:

\*En cas de que l'infant no tingui DNI, posar el DNI del pare/mare/tutor/a.

| Nom         NOM INFANT           Primer cognom         COGNOM INFANT           Segon cognom         COGNOM INFANT |           |
|----------------------------------------------------------------------------------------------------|-----------|
| Primer cognom COGNOM INFANT Segon cognom COGNOM INFANT                                                            |           |
| Segon cognom COGNOM INFANT                                                                                        |           |
|                                                                                                    |           |
| Document identitat                                                                                                |           |
| Telėfon                                                                                                    |           |
| Telèfon mòbil 666666666                                                                                           |           |
| СР                                                                                                    |           |
| Correu electrònic *                                                                                               | NARDO.CAT |
| Parentiu * Hijo/a                                                                                                 | ~         |
| Contrasenya * \varTheta                                                                                           | ٥         |
| Repetir clau d'accés *                                                                                            | $\odot$   |
| O Home (e) Dona                                                                                                   |           |
| Data Naixement 01 / 01                                                                                            | / 2015    |

Vigileu marcar "He llegit i accepto les condicions..." i piquem a registrar.

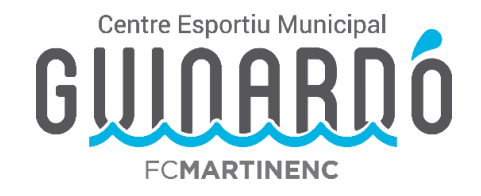

Per verificar l'usuari us enviaran un mail al correu facilitat amb un codi de 6 dígits per Validar.

| ACTIVACIÓ DEL   | COMPTE                                      |                                         |         |
|-----------------|---------------------------------------------|-----------------------------------------|---------|
| INTROD<br>AL C  | UEIX EL CODI D'ACTIV/<br>ORREU ELECTRÒNIC Q | ACIÓ QUE HAS REBUT<br>IUE HAS FACILITAT |         |
|                 | 123456                                      |                                         |         |
| TORNAR A ENVIAR | EL CODI                                     |                                         | VALIDAR |

Hauríem de fer aquests darrers passos per cada infant que hagueu d'afegir.

Un cop creada la unitat familiar a partir de dissabte dia 15/04 a les 10:00 ja podeu entrar a "Contractació Campus" **fent servir l'usuari del** 

## pare/mare/tutor/a.

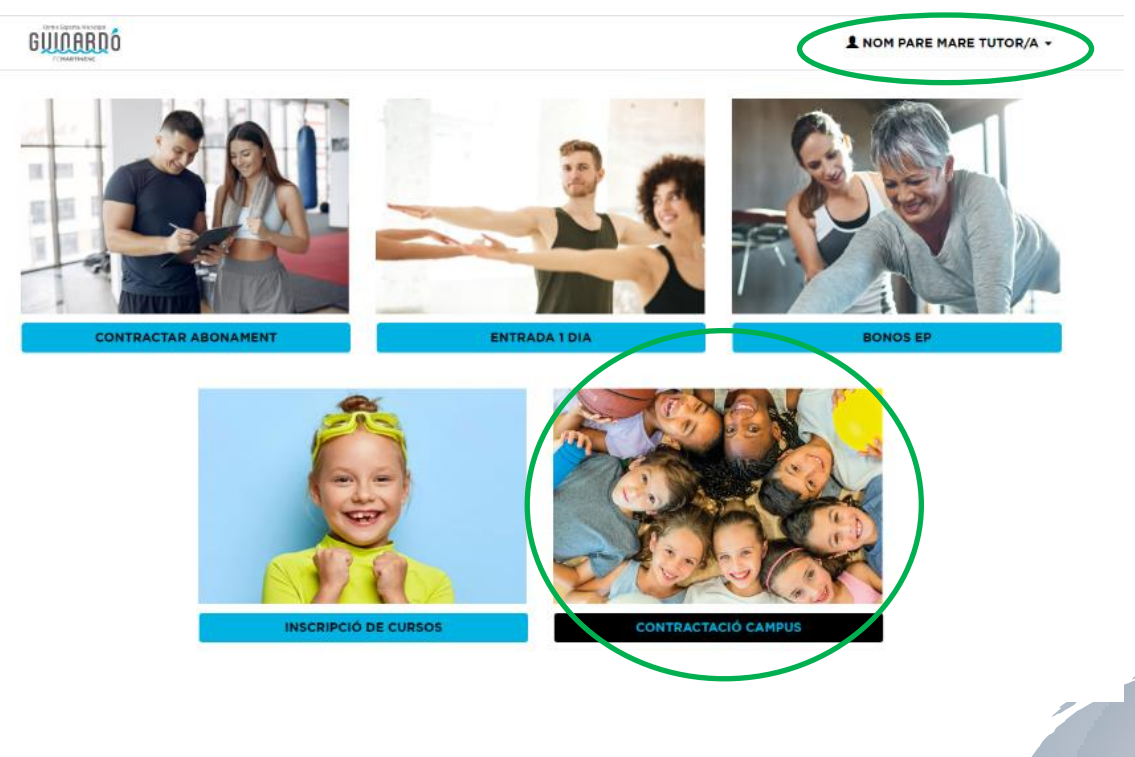